<u>วิธีการเพิ่ม Account e-mail สำหรับ โทรศัพท์มือถือ ios</u>

เลือกการตั้งก่า >>> เลือก เมล รายชื่อ ปฏิทิน

| ●●●○○ T | RUE-H 🗢 09:45      | 🕑 81% 🔲 P |
|---------|--------------------|-----------|
|         | การตั้งค่า         |           |
|         | เมล รายชื่อ ปฏิทิน | >         |
|         | โน้ต               | >         |
|         | เตือนความจำ        | >         |
|         | โทรศัพท์           | >         |
|         | ข้อความ            | >         |
|         | FaceTime           | >         |
| 280     | แผนที่             | >         |
|         | เข็มทิศ            | >         |
|         | Safari             | >         |
|         |                    |           |
| []      | เพลง               | >         |
|         | วิดีโอ             | >         |
|         | รูปภาพและกล้อง     | >         |

เลือกเพิ่มบัญชี >>> เลือกอื่นๆ

เลือก IMAP >>> ใส่ข้อมูลลงไป

| IMA      | AP         | POP              |  |
|----------|------------|------------------|--|
|          |            |                  |  |
| ชื่อ     | demo2@     | tidtormail.in.th |  |
| อีเมล    | demo2@     | tidtormail.in.th |  |
| คำอธิบาย | mail.thnic | co.th            |  |

ใส่ข้อมูลเครื่องโฮสต์เป็น mail.thnic.co.th -ชื่อผู้ใช้ตามที่กำหนดไว้

| รหัสผ่าน         | •••••                  |  |
|------------------|------------------------|--|
| ชื่อผู้ใช้       | demo2@tidtormail.in.th |  |
| ชื่อเครื่องโฮ    | ชสต์ mail.thnic.co.th  |  |
| เซิร์ฟเวอร์เมลเร | ข้า                    |  |

ใส่ข้อมูลเครื่องโฮสต์เป็น mail.thnic.co.th

-ชื่อผู้ใช้ตามที่กำหนดไว้ >>> แล้วกดถัดไป >>> กดบันทึก

| เซิร์ฟเวอร์เมลอ | ออก                    |
|-----------------|------------------------|
| ชื่อเครื่องโฮ   | ชสต์ mail.thnic.co.th  |
| ชื่อผู้ใช้      | demo2@tidtormail.in.th |
| รหัสผ่าน        | •••••                  |